2017

# **BOCA USB**

INSTALLATION ET PARAMETRAGE KANTHASAMY SOUKA

FRANCE BILLET |9 rue bateaux lavoirs 94768 lvry-sur-Seine Cedex

## **1.INTRODUCTION**

L'objet du présent document est de décrire les différentes actions à réaliser pour l'installation de l'imprimante à billet BOCA connectée en USB pour un poste client de pour l'application de la Billetterie de France Billet.

Ce document n'est disponible que sur le serveur de la société France Billet. Pour avoir la version électronique, il faut en faire la demande auprès d'un représentant de ladite société.

# 2. INSTALLATION DE L'IMPRIMANTE A BILLET

## 2.1 Désactivation de l'alimentation des ports USB sur le PC

Afin d'éviter la mise en veille de l'imprimante par le system d'exploitation, il convient de désactiver la gestion de l'alimentation des ports USB.

Pour ceci il suffit d'ouvrir le gestionnaire de périphérique via le panneau de configuration ou de faire un clic droit sur l'icône « **Ordinateur** » ou « poste de travail » et sélectionner « gérer »

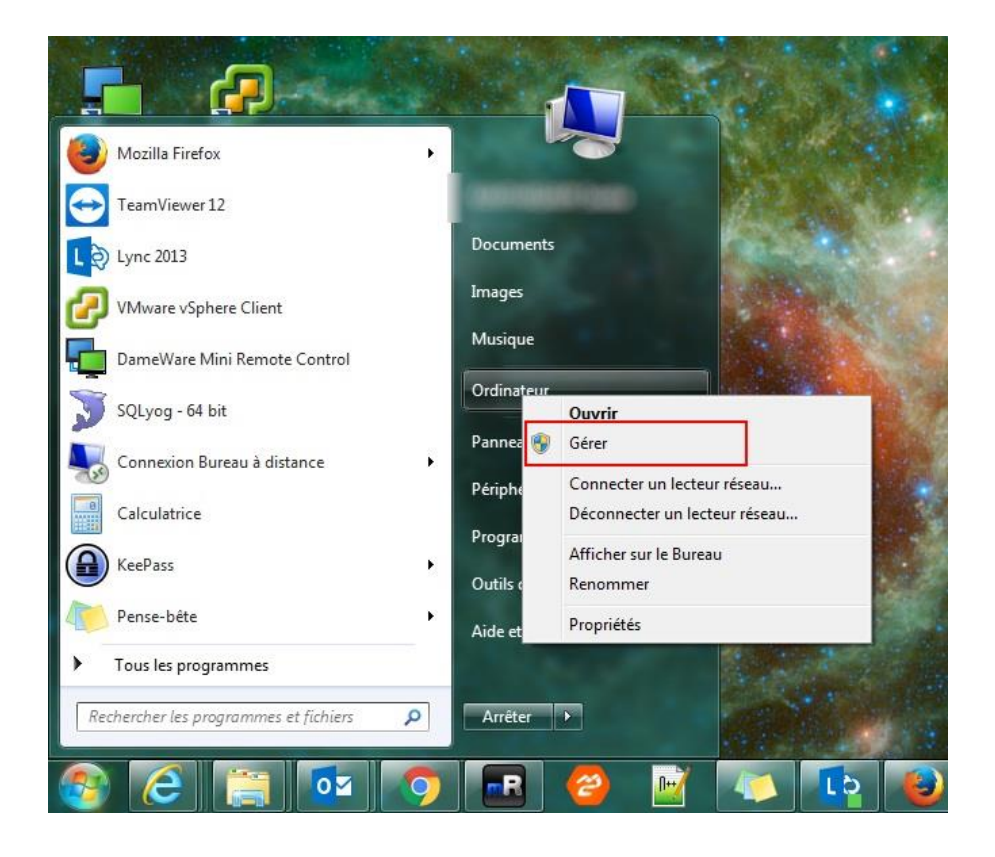

Ensuite sur le panneau « **Gestion de l'ordinateur** » sélectionner sur le gauche « **Gestionnaire de périphériques** » et vous aurez la liste de périphérique sur la droite.

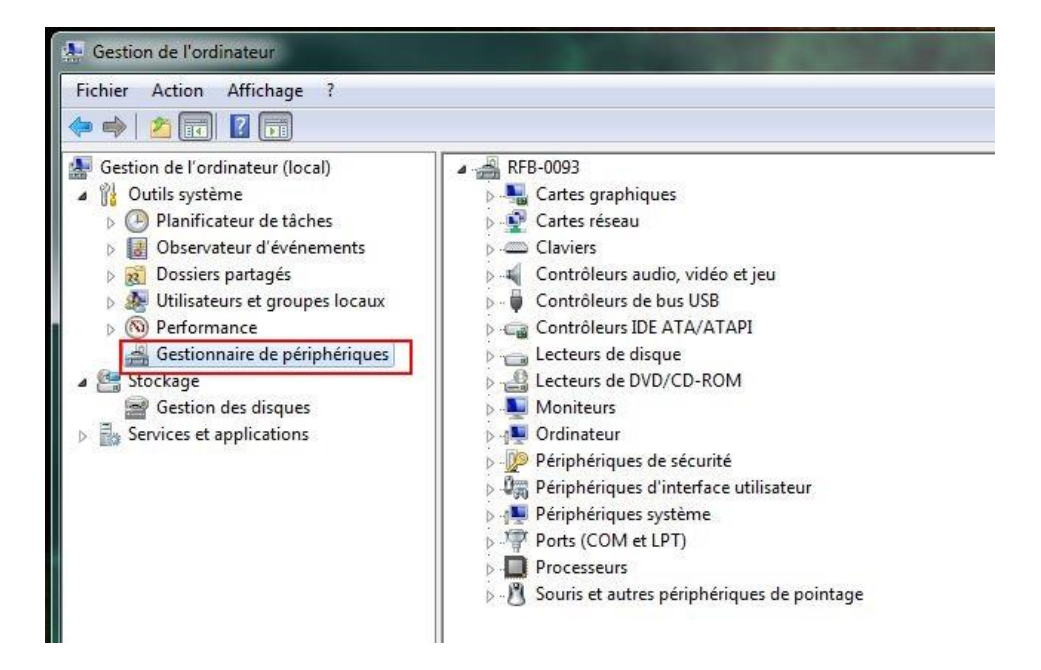

Déployer la ligne « Contrôleurs de bus USB » et faite un clic droit sur chaque ligne ayant le mot « **Concentrateur** » présent et sélectionner « **propriété** »

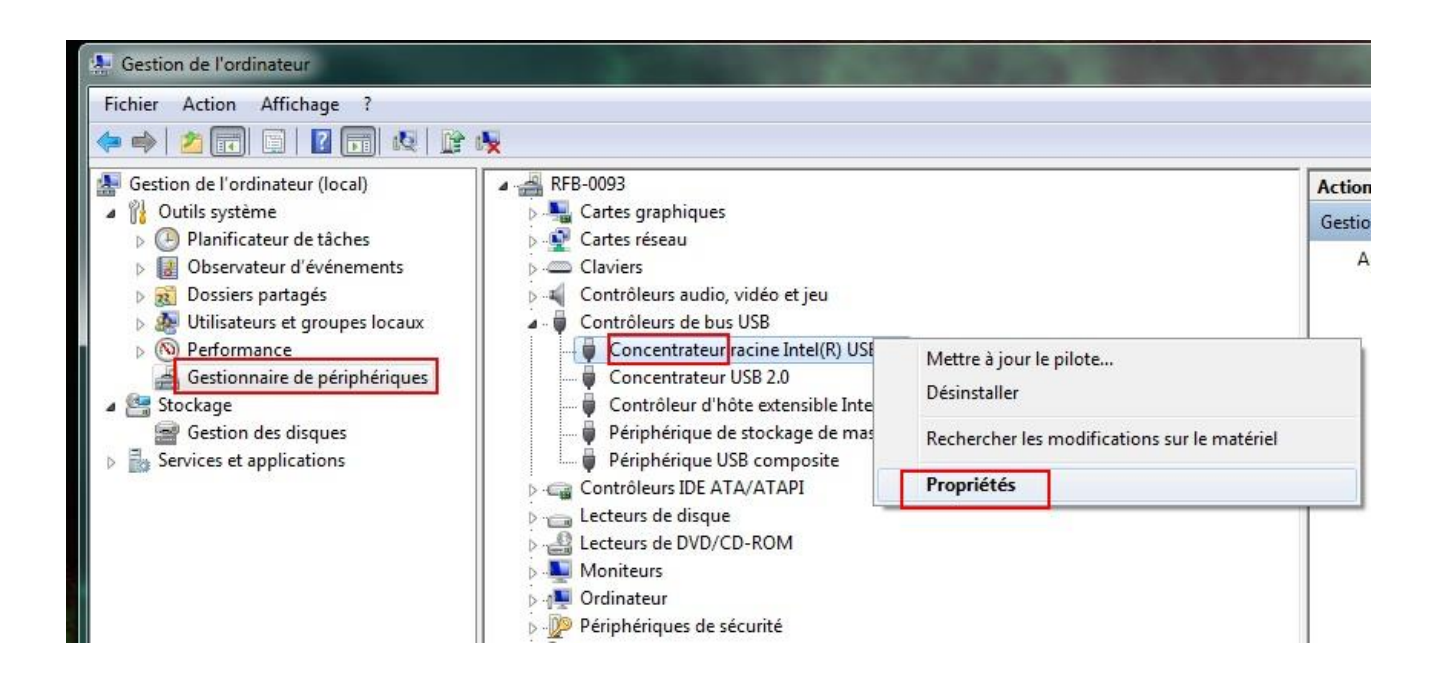

Allez sur l'onglet « *gestion de l'alimentation* » et décoché la case « *Autoriser l'ordinateur à éteindre ce périphérique pour économiser l'énergie* »

| Général | Pilote       | Détails     | Gestion de l'alimentation                          |
|---------|--------------|-------------|----------------------------------------------------|
| 9       | Conce        | ntrateur ra | acine Intel(R) USB 3.0                             |
| Auto    | oriser l'ord | dinateur à  | éteindre ce périphérique pour économiser l'énergie |
| Auto    | oriser ce    | périphériq  | ue à sortir l'ordinateur du mode veille            |

Faite ceci avec tous les concentrateurs USB et redémarrer l'ordinateur.

## 2.2 PREPARATION DE L'IMPRIMANTE

Branchez l'imprimante sur le secteur et allumer la, insérer les billets de façon à avoir la bande du billet à droite comme sur l'image ci-dessous :

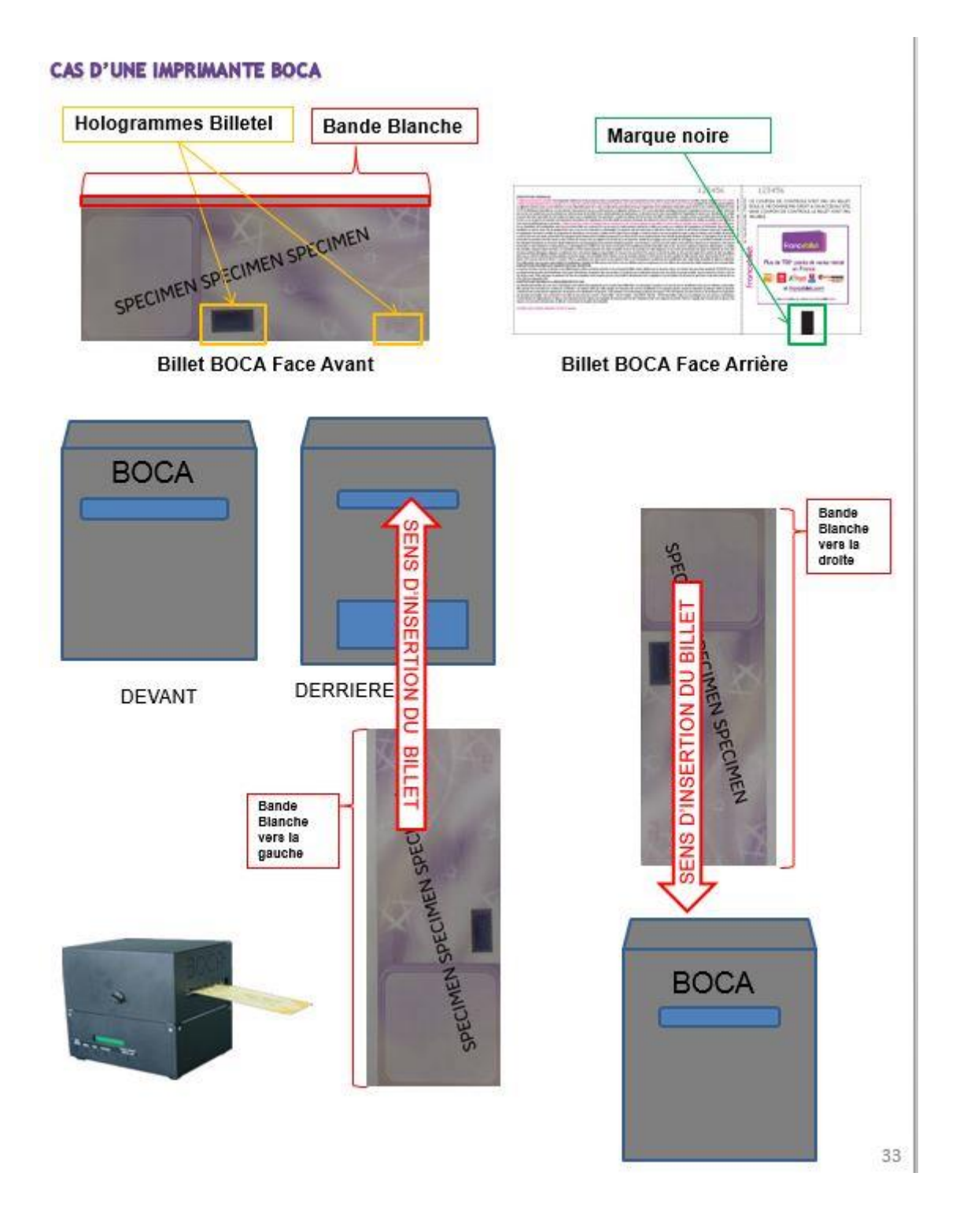

Il faut absolument qu'à l'insertion du billet, **un aller-retour du billet doit s'effectué**, cette étape est primordiale pour l'impression du billet sinon aucune impression ne se fera.

L'imprimante BOCA pourra être branché en USB ou en SERIE via prise RJ12, voir image ci-contre les prises disponibles à l'arrière de l'imprimante, *il faut noter que les prises Parallèle et Ethernet ne seront jamais utilisées*.

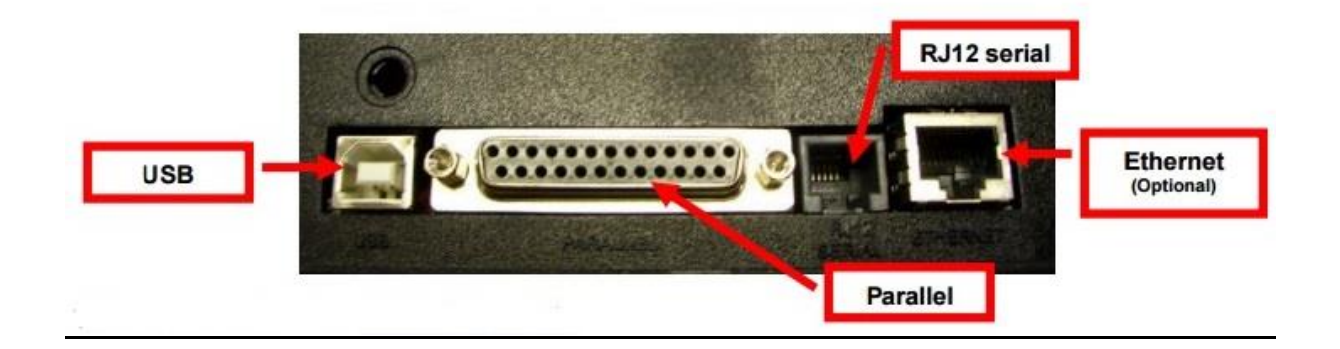

## 2.3 Téléchargements Drivers

La société BOCA fournit des drivers USB certifiés pour l'ensemble de leurs imprimantes. Téléchargement des pilotes d'impression USB via GNG : <u>http://gng.billetel.fr/download/</u>

# Page de Téléchargements

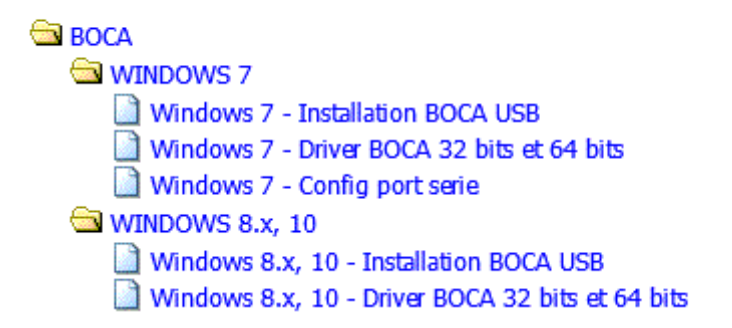

Dans le répertoire BOCA, vous avez deux types de driver USB, un pour le système d'exploitation Windows 7 et un autre pour les systèmes d''exploitation Windows 8 et 10.

## <u>Cependant il est a noté que les pilotes USB pour Windows 8 et 10 ne</u> <u>fonctionne pas correctement et il serait plutôt préférable d'opter pour</u> <u>l'utilisation du port Série.</u>

Ces 2 fichiers sont des exécutables, qui installeront les pilotes nécessaires au port USB.

7

### 3. INSTALLATION DU DRIVER USB POUR WINDOWS 7

#### **3.1** Premier installation

#### Note : VEUILLEZ VOUS ASSURER QUE LE CABLE USB EST DEBRANCHE

Apres avoir téléchargé le pilote, lancer l'exécution, les pilotes vont s'installer sur le pc. Un répertoire sera créé par l'installateur contenant les différents pilotes pour BOCA, vous pouvez retrouver ce répertoire dans la racine de votre ordinateur :

| Ordinateu    | r 🕨 Disque local (C:) 🕨      |                  |                     |
|--------------|------------------------------|------------------|---------------------|
| 🖬 Ouvri      | r Nouveau dossier            |                  |                     |
|              | Nom                          | Modifié le       | Туре                |
|              | 👪 AMD                        | 09/09/2016 11:49 | Dossier de fichiers |
| ents ré      | boca                         | 26/08/2016 14:11 | Dossier de fichiers |
| ments        | Boca_Systems_Printer_Drivers | 23/12/2015 16:47 | Dossier de fichiers |
|              | Drivers                      | 04/11/2015 22:21 | Dossier de fichiers |
| <b>;</b> 233 | 📙 Hotfix                     | 04/11/2015 22:21 | Dossier de fichiers |
|              | 🐌 PerfLogs                   | 14/07/2009 04:37 | Dossier de fichiers |
| 33           | 퉬 Programmes                 | 07/11/2016 13:13 | Dossier de fichiers |
|              | 퉬 Star                       | 28/10/2016 18:33 | Dossier de fichiers |
|              | 퉬 SymCache                   | 19/10/2016 12:03 | Dossier de fichiers |
| 3233         | TELED                        | 22/04/2016 16:05 | D                   |

#### Maintenant BRANCHER LE CABLE USB de la BOCA au PC et ALLUMER L'IMPRIMANTE

Windows va tenter d'installer l'imprimante en recherchant les pilotes sur sa base de matériel vous pouvez laisser ou cliquer sur « **Ne pas obtenir de logiciels pilotes à partir de Windows Update** »

| Installation du pilote de p         | ériphérique                                                                                                    |
|-------------------------------------|----------------------------------------------------------------------------------------------------|
| FGL46 Thermal Printer               | Recherche sur Windows Update en cours                                                                                                    |
| l'obtention de logiciels pilotes de | périphériques à partir de Windows Update peut prendre un                                                                                                    |
| e obtention de logicieis pilotes de | handling and handling and handling and handling handling and handling and handling handling and handling handling |

#### Aller sur Démarrer, « Périphérique et Imprimantes » :

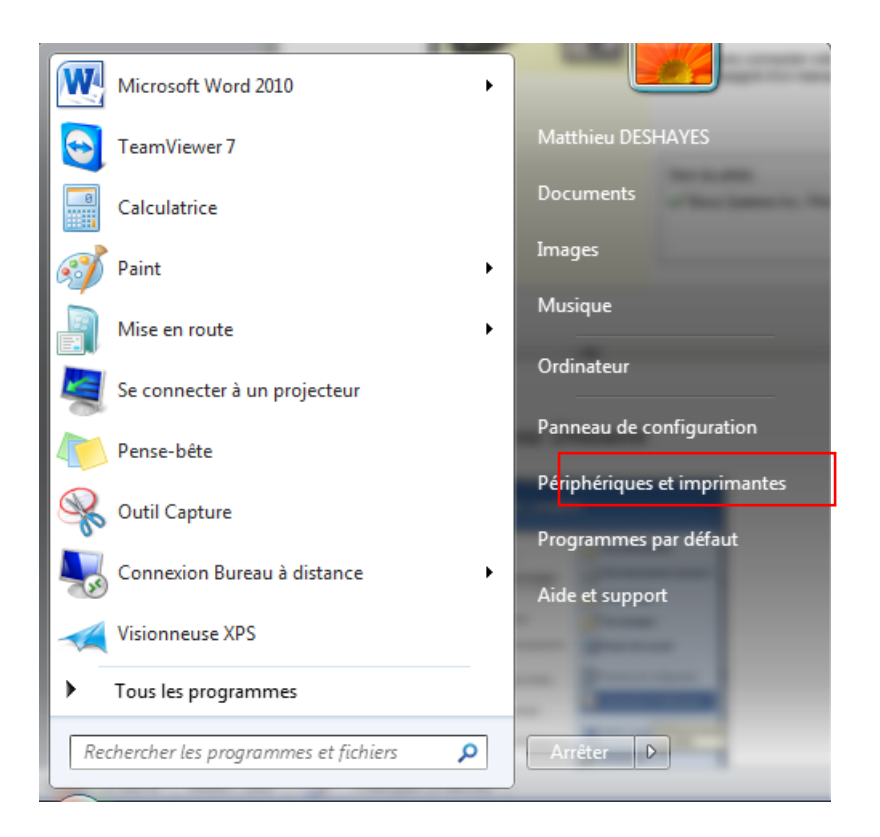

Un périphérique du nom de FGL46 Thermal printer Driver est installé :

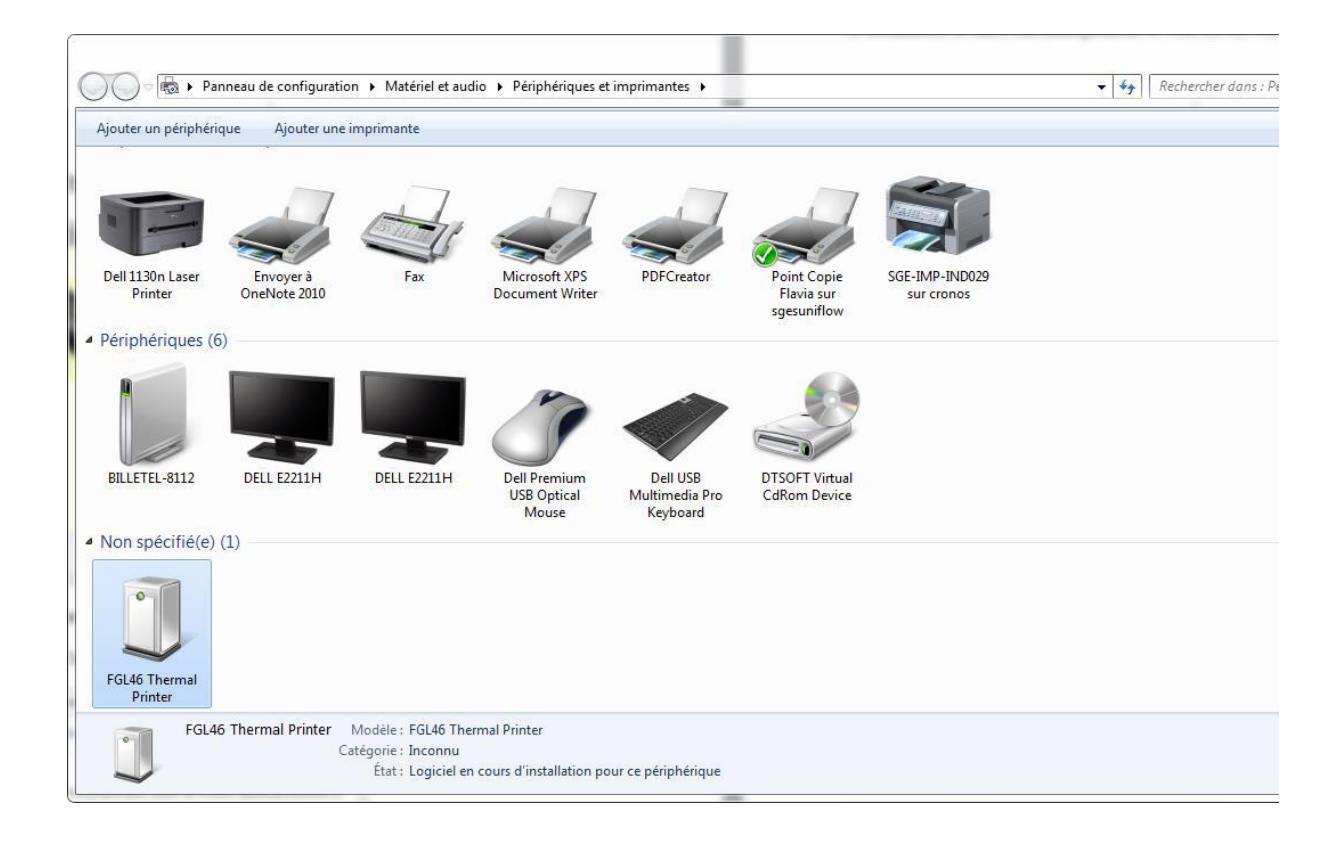

Puis après l'installation et la recherche de Windows update, une imprimante nommé « **Boca FGL 26/46 300 DPI** » apparaît

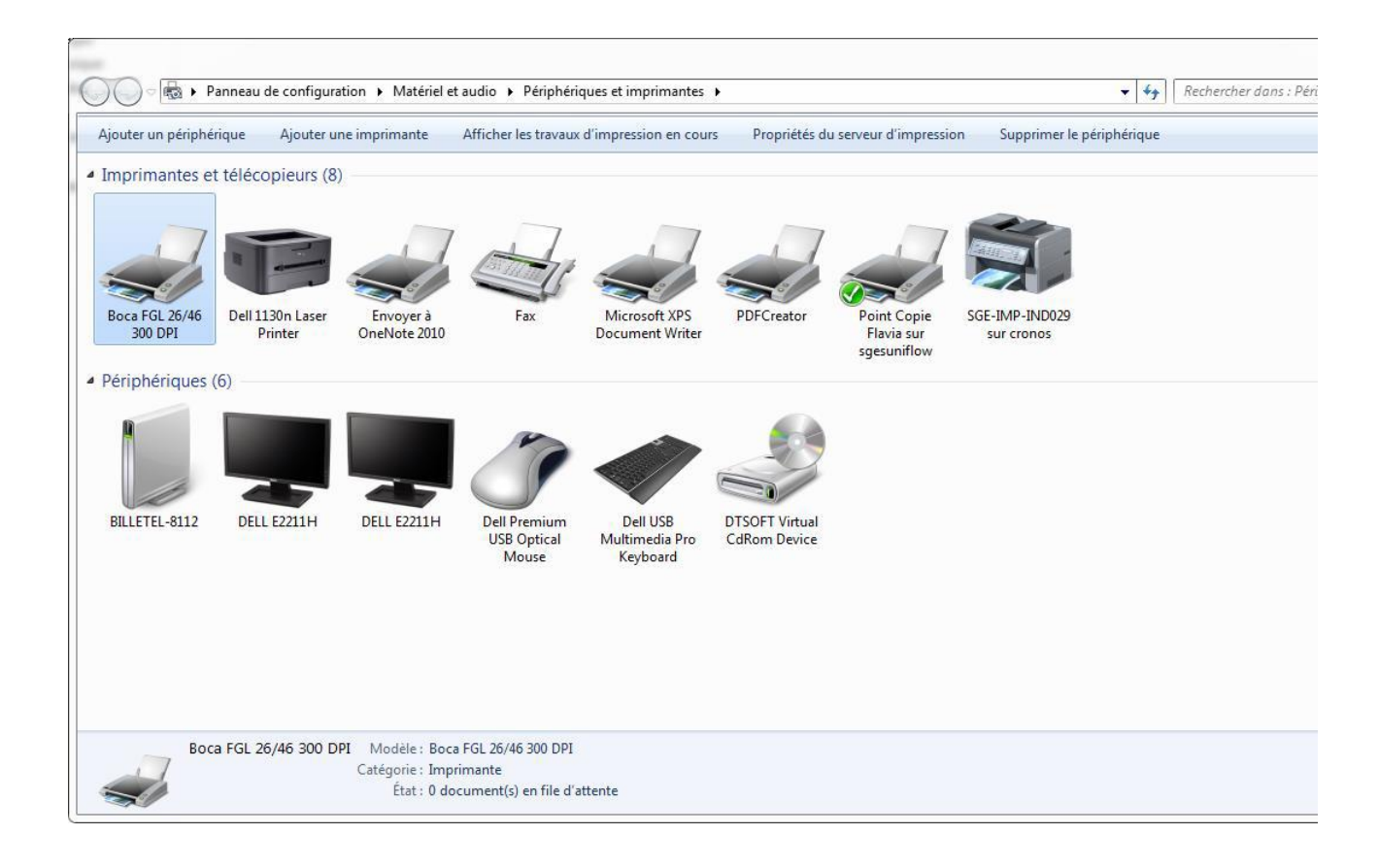

#### 3.2 Paramétrage de l'imprimante

Maintenant faite un clic droit sur imprimante « Boca FGL 26/46 300 DPI » et sélectionné « **Propriété** de l'imprimante »

Dans l'onglet « **Général** » renommer en **BOCABILLETEL** (tout attaché, et Majuscule) sur la ligne où est inscrit « **Boca FGL 26/46 300 DPI** ».

| Propriétés de Boca FGL 26                                       | 5/46 300 DPI         |                    | ×                        |
|-----------------------------------------------------------------|----------------------|--------------------|--------------------------|
| Gestion des couleurs                                            | Sécurité             | Paramètres         | s du périphérique        |
| Général                                                         | Partage              | Ports              | Avancé                   |
| Boca FGI                                                        | . 26/46 300 DPI      |                    |                          |
| Emplacement :                                                   |                      |                    |                          |
| Commentaire :                                                   |                      |                    |                          |
| <u>M</u> odèle : Boca FGL 2<br>Fonctionnalités<br>Couleur : Non | 16/46 300 DPI<br>P   | apier disponible : |                          |
| Recto verso : Non                                               | [                    | Concert Ticket     |                          |
| Agrafage : Non                                                  |                      | concert mener      |                          |
| Vitesse : Inconnu(e)                                            |                      |                    |                          |
| Résolution maximale : 3                                         | 00 ppp               |                    | -                        |
|                                                                 | Pr <u>é</u> férences | Imprimer           | une page de <u>t</u> est |
|                                                                 |                      | OK Annul           | ler <u>A</u> ppliquer    |

Puis cliquer sur l'onglet « Avancé » et cocher la case suivante :

• « Imprimer directement sur l'imprimante »

| Gestion des                                                                                                    | couleurs                                                                                   | Sécuri                                                                                                    | té Par                                                                                           | ramètres d              | u périphérique         |
|----------------------------------------------------------------------------------------------------|--------------------------------------------------------------------------------------------|----------------------------------------------------------------------------------------------------|--------------------------------------------------------------------------------------------------|-------------------------|------------------------|
| Général                                                                                                    |                                                                                            | Partage                                                                                                    | Ports                                                                                            |                         | Avancé                 |
| <u> <u> </u> <u> </u> <u> </u> <u> </u> <u> </u> <u> </u> <u> </u> <u> </u> <u> </u> </u>                                                                 | sponible                                                                                   | 1                                                                                                    |                                                                                                  |                         |                        |
| Disponible                                                                                                    | de                                                                                         | 00:00                                                                                                    | à                                                                                                | 00:00                   | *<br>*                 |
| <u>P</u> riorité :                                                                                                    | 1                                                                                          | ▲<br>▼                                                                                                    |                                                                                                  |                         |                        |
| Pil <u>o</u> te :                                                                                                    | Boca FG                                                                                    | L 26/46 300 DPI                                                                                                    |                                                                                                  | • N                     | ou <u>v</u> eau pilote |
| Spo <u>u</u> ler les<br>La <u>n</u> cer l'i<br>© <u>C</u> ommer                                                                                           | docume<br>mpressio                                                                         | nts pour que l'im<br>on après la mise e<br>pression immédia                                                                                                    | pression se tern<br>in spouleur de la<br>itement                                                 | nine plus<br>a dernière | vite<br>: page         |
| Spo <u>u</u> ler les<br>La <u>n</u> cer l'i                                                                                                    | docume<br>mpressio<br>ncer l'imp                                                           | nts pour que l'im<br>on après la mise e<br>pression immédia                                                                                                    | pression se tern<br>en spouleur de la<br>itement                                                 | nine plus<br>a dernière | vite<br>: page         |
| Spo <u>u</u> ler les<br>La <u>n</u> cer l'i<br><u>Commer</u><br>Imprimer d                                                                                | docume<br>mpressio<br>ncer l'imp<br>irecteme                                               | nts pour que l'im<br>on après la mise e<br>pression immédia<br>ent sur <u>l</u> 'imprimar                                                                                       | pression se tern<br>in spouleur de la<br>itement<br>ite                                          | nine plus<br>a dernière | vite<br>: page         |
| Spo <u>u</u> ler les<br>La <u>n</u> cer l'i<br><u>Commer</u><br>Imprimer d                                                                                | docume<br>mpressio<br>ncer l'imp<br>irecteme<br>es docur                                   | nts pour que l'im<br>on après la mise e<br>pression immédia<br>ent sur <u>l'imprimar</u><br>ments non con <u>f</u> o                                                            | pression se tern<br>in spouleur de la<br>itement<br>ite                                          | nine plus<br>a dernière | vite<br>: page         |
| Spo <u>u</u> ler les<br>La <u>n</u> cer l'i<br><u>Commer</u><br>Imprimer d<br>Conserver l                                                                 | docume<br>mpressio<br>ncer l'imp<br>irecteme<br>es docur<br>'a <u>b</u> ord le             | nts pour que l'im<br>on après la mise e<br>pression immédia<br>ent sur <u>l'imprimar</u><br>ments non con <u>f</u> or                                                           | pression se term<br>en spouleur de la<br>atement<br>nte<br>rmes<br>ns le spouleur                | nine plus<br>a dernière | vite<br>: page         |
| <ul> <li>Spouler les</li> <li>Lancer l'i</li> <li>Commer</li> <li>Imprimer d</li> <li>Conserver l</li> <li>Imprimer d</li> <li>Conserver l</li> </ul>     | docume<br>mpressio<br>icer l'imp<br>irecteme<br>es docur<br>'a <u>b</u> ord le<br>es docur | nts pour que l'im<br>on après la mise e<br>pression immédia<br>ent sur <u>l'imprimar</u><br>ments non con <u>f</u> or<br>es documents dar<br>ments imprimés                     | pression se tern<br>in spouleur de la<br>itement<br>ite<br>ites<br>is le spouleur                | nine plus<br>a dernière | vite<br>: page         |
| Spo <u>u</u> ler les<br>La <u>n</u> cer l'i<br><u>©</u> <u>C</u> ommer<br><u>Imprimer d</u><br>Conserver l<br><u>V</u> Imprimer d<br>Con <u>s</u> erver l | docume<br>mpression<br>irecteme<br>es docur<br>'a <u>b</u> ord le<br>es docur<br>fonction  | nts pour que l'im<br>on après la mise e<br>pression immédia<br>ent sur <u>l'imprimar</u><br>ments non con <u>fo</u><br>es documents dar<br>ments imprimés<br>nalités d'impressi | pression se tern<br>in spouleur de la<br>itement<br>ite<br>rmes<br>is le spouleur<br>on avancées | nine plus<br>a dernière | vite<br>: page         |

Puis Cliquer sur « Appliquer » et « OK »